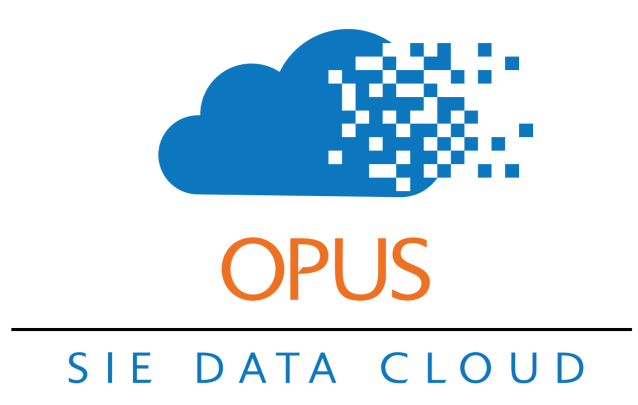

# Pay-As-You-Go Billing

There are 3 main ways to accept payment from your clients: prepayment, pay-as-you-go, and postpayment. Although Opus fully supports all 3 models, pay-as-you-go is the easiest billing model in most situations. By keeping a credit card on file and easily charging it after each session, you avoid potential cash-flow problems and administrative overhead.

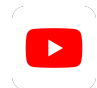

Click here to view a training video on Opus Pay-As-You-Go Billing.

# Training Assignment: Charging for a pay-as-you-go session

In this training, you will follow the standard pay-as-you-go workflow: create a new client and student, add a credit card on file, log a session, invoice the session, and charge the card.

# **Step 1.** Log in and create new parent / student account.

Log into Opus (<u>opus.schooliseasy.com/login</u>) and create a new test parent / student in the Quick Add home widget.

| I | lome       | Calendar   | People  | Approve        | My Timesheets  | Media | Work Orders | Reports Ad | lmin             |                  |
|---|------------|------------|---------|----------------|----------------|-------|-------------|------------|------------------|------------------|
|   | acco       | unt search |         | 8              |                |       |             |            |                  |                  |
|   | <b>⊸</b> Q | uick Pare  | nt/Stuc | lent           |                |       |             |            |                  | $\otimes \equiv$ |
|   | Pare       | ent 🕜      |         |                |                |       | Student     | t          |                  |                  |
|   |            |            | First   | Tracy          |                |       |             | Firs       | t Wendy          |                  |
|   |            |            | Last    | Freeman        |                |       |             | Las        | st Freeman       |                  |
|   |            |            | Email   | tracy.freeman@ | )business.com  |       |             | Ema        | 11               |                  |
|   |            |            | Phone   | 888-555-1234   |                |       |             | Phone      | e                |                  |
|   |            |            |         | Add Client Ta  | ags            |       |             |            | Add Student Tags |                  |
|   |            |            | Prospe  | ct             |                |       |             |            |                  |                  |
|   |            |            |         | Pare           | ent Admin Note |       |             |            | 1                |                  |
|   |            |            |         |                |                |       | Sa          | ive        |                  |                  |

#### Step 2. Add the client's credit card on file.

After saving the New Parent / Student, you will see both the newly created accounts with a few options. Click on the parent's name to go to the parent's account. Once in the parent's account page, click on the Payment Method button to open the form allowing you to add a credit card on file.

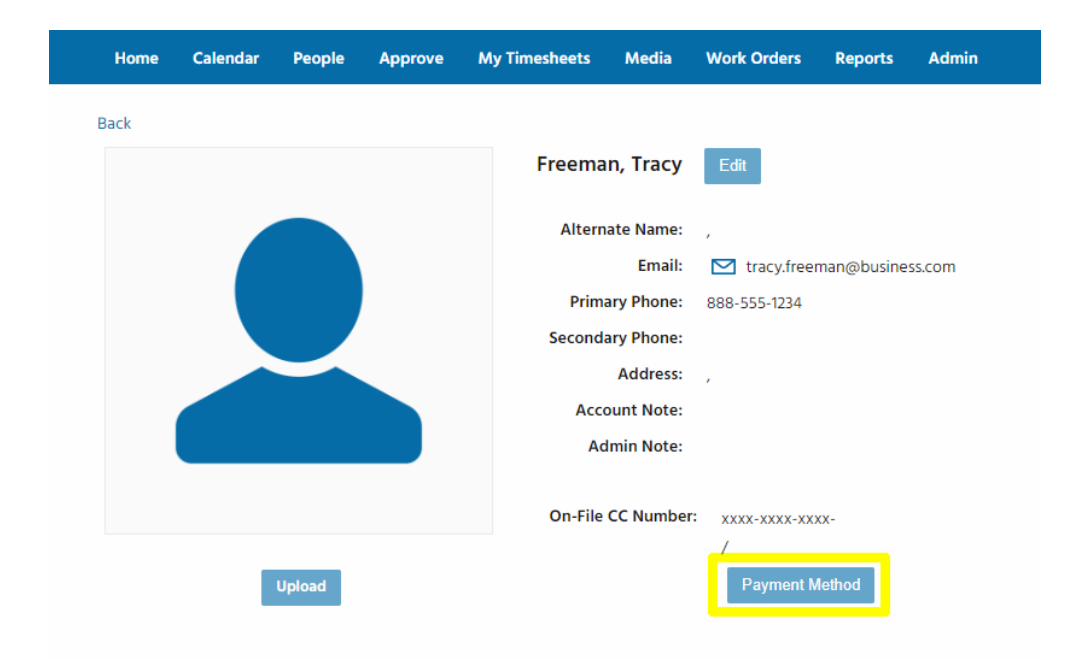

Enter the credit card information into the form and click Save. Since your account is in test mode, you can use the following information to submit a test credit card:

Type: Visa Card Number: 4242 4242 4242 4242 CVC: 123 Expires: 01 / 2035

| Enabled  |                |          |   |  |
|----------|----------------|----------|---|--|
| ACH      |                |          |   |  |
| Type Vis | a              | •        |   |  |
| Number   | 4242 4242 4242 | 2 4242   |   |  |
| CVC 123  |                |          |   |  |
| Expires  | January (1)    | ▼ / 2035 | • |  |
|          |                |          |   |  |

If the card was submitted successfully, you should see a message saying so. Otherwise there will be an error message describing the problem.

|                    | Save Successful |  |  |  |  |  |  |
|--------------------|-----------------|--|--|--|--|--|--|
|                    | Visa            |  |  |  |  |  |  |
| On-File CC Number: | xxxx-xxxx-4242  |  |  |  |  |  |  |
|                    | 1/2035          |  |  |  |  |  |  |
|                    | Payment Method  |  |  |  |  |  |  |
|                    |                 |  |  |  |  |  |  |

# **Step 3. Schedule a session for the student.**

In this example, we will schedule a session in the past so we can immediately log a session report.

|          |                                       | WORTH                        | vveek                         | Day                                       | Column                                            |                                                   |
|----------|---------------------------------------|------------------------------|-------------------------------|-------------------------------------------|---------------------------------------------------|---------------------------------------------------|
|          |                                       |                              |                               |                                           |                                                   |                                                   |
|          | Sun 6                                 | c                            | Mo                            | on 7 c                                    |                                                   |                                                   |
|          |                                       |                              |                               |                                           |                                                   |                                                   |
|          |                                       |                              |                               |                                           |                                                   |                                                   |
| 0:30 am  |                                       |                              |                               |                                           |                                                   |                                                   |
|          |                                       |                              |                               |                                           |                                                   |                                                   |
| 11 am    |                                       |                              | 11a-12p Writ                  | ing                                       |                                                   |                                                   |
| -        |                                       |                              | Gemma Arb                     | or                                        |                                                   |                                                   |
| -        |                                       |                              | Wendy Free                    | man                                       |                                                   |                                                   |
| 11:30 am |                                       |                              |                               |                                           |                                                   |                                                   |
|          |                                       |                              |                               |                                           | -                                                 |                                                   |
| 12 pm    |                                       |                              |                               |                                           |                                                   |                                                   |
|          | 0:30 am<br>11 am<br>11:30 am<br>12 pm | 0:30 am<br>11 am<br>11:30 am | Sun 6       C         0:30 am | Sun 6       C       Model         0:30 am | Sun 6       C       Mon 7       C         0:30 am | Sun 6       c       Mon 7       c         0:30 am |

Instructors are normally responsible for scheduling, and they may only schedule in the future. For more information on how to schedule a session, see the Opus Scheduling Training document.

#### **Step 4. Log the session report.**

Because the session is in the past, it immediately shows up in the Sessions Needing Reports widget. Set your filter to the appropriate instructor and click the Session button.

| <ul> <li>Sessi</li> </ul> | ions Nee   | eding Reports (1 | )            |            |         |   | ⊗≡ |
|---------------------------|------------|------------------|--------------|------------|---------|---|----|
| Instructor                | Arbor, Ger | mma              | 8 8          |            |         |   |    |
| Date 韋                    |            | Student          | Instructor   |            |         |   |    |
| 01/07/19 1                | 1:00 am    | Freeman, Wendy   | Arbor, Gemma | view event | Session | ~ |    |

Fill out the session report and click Save to submit it for approval.

| Session                             |                         |       |         |                           |                                                                                                    |
|-------------------------------------|-------------------------|-------|---------|---------------------------|----------------------------------------------------------------------------------------------------|
| Save                                | ave Draft Close         | DRAFT |         |                           |                                                                                                    |
| Hours                               | 1                       |       |         | Create Next Session Event |                                                                                                    |
| Date                                | 01/07/19 <b>11:00 A</b> | M     |         |                           | Put notes you wish a parent to view.                                                                                  |
| Type<br>manage                      | In-Home Tutoring        | ± •   | $\odot$ | Parent Note               |                                                                                                    |
|                                     |                         |       |         |                           |                                                                                                    |
| Student                             | Freeman, Wendy          |       |         |                           | Put notes you wish an administrator<br>only to view.                                                                  |
| Instructor                          | Gemma Arbor             | •     |         | Admin Note                |                                                                                                    |
| Subject                             | Writing •               |       |         |                           |                                                                                                    |
| Location                            | In-Home 🔻               |       |         |                           | Wendy,                                                                                                    |
| <u>Attendance</u>                   | Attended •              |       |         |                           | sood work on constructing more complex<br>sentences using semicolons, colons,<br>and commast You are still struggling |
| manage<br><u>Requires Attention</u> |                         |       |         |                           | with organizing whole paragraphs so<br>they make sense, so we will work on                                            |
|                                     |                         |       |         | Student Note              | that next time.                                                                                                    |
| Engagement<br>manage                | High •                  |       |         |                           | Between now and next week, I want you<br>to write a classic 5-paragraph essay<br>(at least 300 words) on anything     |

Instructors are normally responsible for logging session reports. For more information on session reports, see the Opus Session Report Training document.

# **Step 5. Approve the session.**

As a rule, you should attempt to check for unapproved sessions every workday. To approve the session, go to Approve  $\rightarrow$  Sessions and click the Approve button next to the session report in the list.

For more information on session report approval, see the Opus Session Approval Training document.

| Home Calendar People    | Approve My Time       | sheets Media N        | Work Orders      | Reports Admin              |         |             |              |       |               |          |       |         |              |
|-------------------------|-----------------------|-----------------------|------------------|----------------------------|---------|-------------|--------------|-------|---------------|----------|-------|---------|--------------|
| Sessions 1 Timesheets U | Jninvoiced Invoices   | Payments QB           | Web Connector    | QB Online Queue            | Mail C  | )ueue Te    | st Essays    |       |               |          |       |         |              |
| search sessions         | Filter Approved       | Unapproved Ses        | Sion Date        | st Week Yesterday Today To | morrow  | 3           |              |       |               |          |       |         |              |
|                         | Approved Req          | Session Date 韋        | Hours Price      | Туре                       | Subject | Att         | Session Sent | Media | Has Timesheet | Invoiced | Draft |         |              |
|                         | 0                     | 01/07/19 11:00 am PST | 1 \$50.00        | In-Home Tutoring           | Writing | Attended    |              |       |               |          |       | Edit    | $\checkmark$ |
| _                       | Student: Freeman, Wen | ndy                   | Instructor: Arbo | or, Gemma                  |         | Location: I | n-Home       |       |               |          |       | Approve |              |
|                         |                       | *                     | < > » 1          | -1 of 1 Rows               | : 5     |             | •            |       |               |          |       |         |              |

#### Step 6. Prepare to invoice pay-as-you-go-sessions.

Once you have approved the session, all uninvoiced (i.e. non-prepaid) sessions will show up in the Approve  $\rightarrow$  Uninvoiced section. Go to this section now. You should try to invoice for all pay-as-you-go sessions as soon as you approve them.

If you have any sessions that might be billed using the post-payment model (e.g. if you are working with an agency that requires an invoice every month), make sure to filter those sessions out. **If you are not doing any post-payment billing, skip to the next step.** 

In this example, I have tagged all of my post-payment clients with the "Postpayment" tag. By using the exclamation point operator ("!"), I can tell Opus to filter out all post-payment sessions from the list, leaving only pay-as-you-go-sessions.

| Hom         | ne Calendar    | People Appro         | ve My Timesheets      | Media | a Wo      | rk Orders Rej             | ports Admi        | in       |          |                |   |
|-------------|----------------|----------------------|-----------------------|-------|-----------|---------------------------|-------------------|----------|----------|----------------|---|
| Sess        | ions Timeshee  | ts <u>Uninvoiced</u> | 1 Invoices Payr       | ments | QB We     | b Connector               | QB Online Que     | ue Mail  | Queue    | Test Essays    |   |
| !pos<br>Cre | tpayment       | S Fi                 | lter Invoiced Uninvoi | ced   | Session E | Date Last Month Last Week | Yesterday Today T | omorrow  | 0        |                |   |
|             | Client         | Student              | Session Date 🖨        | Hours | Price     | Туре                      | Subject           | Att      | Invoiced |                |   |
| 0           | Freeman, Tracy | Freeman, Wendy       | 01/07/19 11:00 am PST | 1     | \$50.00   | In-Home Tutorir           | ng Writing        | Attended |          | Create Invoice | ~ |

For more information on how to manage post-payment billing, see the Opus Post-Payment Billing Training document.

# **Step 7. Generate invoices.**

Once you are confident that all of the sessions ought to be invoiced and charged, click the Create Invoices button. This will generate invoices for all the sessions in the list, bundling sessions for the same client together whenever possible. As a result, you may end up with fewer invoices than sessions.

|   | Home                  | Calendar     | People        | Approve   | My Timesh      | neets Med  | ia Wo     | rk Orders   | Reports        | Admin         |            |                |   |
|---|-----------------------|--------------|---------------|-----------|----------------|------------|-----------|-------------|----------------|---------------|------------|----------------|---|
|   | Sessions              | Timesheet    | s <u>Unin</u> | voiced 1  | Invoices       | Payments   | QB We     | b Connector | QB Onlir       | e Queue       | Mail Queue | Test Essays    |   |
| [ | !postpayn<br>Create I | nvoices      | X Mark Invoic | Filter I  | nvoiced        | Uninvoiced | Session I | Date        | /eek Yesterday | Today Tomorro | 8 7        |                |   |
|   | C                     | ient         | Student       | Se        | ssion Date 韋   | Hours      | Price     | Туре        | Subj           | ject Att      | Invoiced   |                |   |
|   | Fr                    | eeman, Tracy | Freeman,      | Wendy 01/ | 07/19 11:00 an | n PST 1    | \$50.00   | In-Home Tut | oring Writ     | ing Atte      | nded       | Create Invoice | ~ |

#### **Step 8. Queue payment processing.**

The number badge for Approve  $\rightarrow$  Invoices should reflect the number of invoices you created. Go to that section now to see them. These invoices are not emailed to clients, and for pay-as-you-go billing, they do not need to be. You will send a receipt with the credit card charge in the next step.

Either click the On-File CC button next to each invoice individually or click the Use All On-File CCs button at the top of the list. This will queue payments for processing.

#### Note: no cards have been charged yet.

| Home                                                                                                    | Calendar Peo                                                                                                    | ple Approve I  | My Timesheets | Media Work   | Orders  | Reports | Admin        |          |        |                |              |   |
|----------------------------------------------------------------------------------------------------|----------------------------------------------------------------------------------------------------|----------------|---------------|--------------|---------|---------|--------------|----------|--------|----------------|--------------|---|
| Sessions Timesheets Uninvoiced Invoices 1 Payments QB Web Connector QB Online Queue Mail Queue Test Essays |                                                                                                    |                |               |              |         |         |              |          |        |                |              |   |
| search in<br>Use All (                                                                                     | search invoices Filter Paid Unpaid Filter Sent All Filter Flagged All Filter Balance All TO MTD Last Month Last Week Yesterday Today Tomorrow Constraints All VID MTD Last Month Last Week Yesterday Today Tomorrow Constraints All On-File CCs Mark Paid Mark Sent Email Invoices Print |                |               |              |         |         |              |          |        |                |              |   |
| # \$1                                                                                                    | Date 🖨                                                                                                    | Client         | Client Tags   | QB Balance 🖨 | Amount  | Method  | Paid Refunde | d Sent S | Status |                |              |   |
| 3                                                                                                    | 01/23/19 11:42 am                                                                                                    | Freeman, Tracy |               | \$0.00 ()    | \$50.00 |         |              |          |        | Use On-File CC | Take Payment | ~ |

#### Step 9. Charge cards.

The number badge in Approve  $\rightarrow$  Payments should reflect the number of charges that you queued in the previous step. Go to that section now to see them.

To process credit card charges, you have 3 options:

- 1. Click the Process button next to each payment record individually
- 2. Click the Process All button at the top of the list.
- 3. Select the checkboxes next to the payments you want to process and click the Process Selected button at the top of the list.

These actions will charge credit cards. Make sure you want to run charges before you click any of these buttons.

| Home      | Calendar                                                                                                    | People   | Approve     | My Timeshee   | ts Media       | Work Orders | Reports      | Admin       |                |                   |                   |                          |
|-----------|----------------------------------------------------------------------------------------------------|----------|-------------|---------------|----------------|-------------|--------------|-------------|----------------|-------------------|-------------------|--------------------------|
| Sessions  | Timeshe                                                                                                    | ets Unir | ivoiced In  | nvoices 1     | Payments 1     | Deposits    | Payouts      | QB Web Conr | ector QB On    | line Queue Mail ( | Queue Test Essays |                          |
| þearch pa | bearch payments     Filter Processed     Unprocessed     Date     ©       VTD MTD Last Month     VTD MTD Last Week     Vesterday Today Tomorrow |          |             |               |                |             |              |             |                |                   |                   |                          |
| Process   | Selected Pa                                                                                                    | yments   | Process All | 2             |                |             |              |             |                |                   |                   |                          |
|           | 3                                                                                                    |          |             |               |                |             |              |             |                |                   |                   |                          |
|           |                                                                                                    |          | Success R   | Refund Amount | Date 韋         | Tran        | saction Date | Method      | parent         | Status            | Auth Code         |                          |
|           |                                                                                                    |          |             | \$50.00       | 01/23/19 11:42 | am PST      |              | Visa        | Freeman, Tracy | In Payments Queue | e 1 Process       | Delete Send Notification |

After 10-60 seconds, the charge results will appear in Opus. You may need to refresh your browser page to see the results (Ctrl+R on Windows, Cmd+R on Mac).

If the charge was successful, the invoice and payment will disappear from the list and the badge numbers will update accordingly. If the charge was not successful, an error message will display in the Status column in both the Invoices and Payments sections.

That provides an overview of Pay-As-You-Go billing in Opus. Remember, these steps don't usually happen all at once. You first create a new account and procure payment information, then later you approve and bill for the session. With the ability to bulk invoice and bulk charge cards, this is by far the easiest and most convenient way to bill for your services.